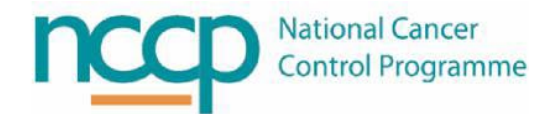

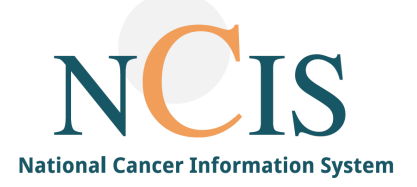

## NCIS GUIDE Document Upload in NCIS

## Background 1

NCIS is the National Cancer Information System which allows users to search for a patient across multiple hospitals and establish the patient's longitudinal record. Relevant documents can be uploaded into NCIS.Chart.

This NCIS Quick Guide explains the step-by-step process to upload a document into an NCIS patient record. It is only possible to upload a PDF document.

- 2 Content
- 2.1 How to Upload a Document in NCIS.Chart

To upload a document into NCIS.Chart:

- 1: Open the tumour case of the patient in NCIS
- 2: Select the section tab that the document needs to be saved to

| Gei        | Diagnostics           | NCIS ID 99<br>Hospital ID 51<br>Conference Assessment Therapy Communication |
|------------|-----------------------|-----------------------------------------------------------------------------|
| Add:       | Please choose 🗸       | Document upload Results from Interface                                      |
|            |                       |                                                                             |
| 3: Click o | n the document upload | button                                                                      |

| General info | Diagnostics  | Conference  | Assessment    | Therapy    | NCIS ID<br>Hospital ID<br>Communicatio | 99999<br>5179<br>n |
|--------------|--------------|-------------|---------------|------------|----------------------------------------|--------------------|
| Add: Pleas   | e choose 🔽 🤇 | Document up | bload Results | from Inter | face                                   |                    |
| FOR          | M FILTER     | No filter   | ~             |            |                                        |                    |

4: Date will default to today's date but can be changed. There is a free text for file name and comments.

Document type shows which tab the document is saved to and this can be changed.

| Upload document     |                            |
|---------------------|----------------------------|
| Date                | 04.04.2022                 |
| File name displayed | Test Diagnostic document   |
| Document type       | Diagnostics 🗸              |
| Select file         | Browse                     |
| Comments            | Drop files here to upload. |

5: Click on Browse button to select document to upload. Refer to local policy as to which drive can be accessed by NCIS. Once selected click save button.

| Date                | 04.04.2022               |         |
|---------------------|--------------------------|---------|
| File name displayed | Test Diagnostic document |         |
| Document type       | Diagnostics 🗸            |         |
| Select file         | Browse                   |         |
|                     | Drop files here to u     | ipload. |
|                     |                          |         |
| Comments            | Test comment             | ~       |

6: Once saved the document will appear in the list with date, document name and comments displayed. The document can be opened by clicking the attachment link.

| Date 🔻   | PDF | Name                                                             | Disease       |   | Status         | Event            |
|----------|-----|------------------------------------------------------------------|---------------|---|----------------|------------------|
| 04.04.22 |     | File upload - Test Diagnostic document<br>Comments: Test comment | not specified | 9 | in<br>progress | î <mark>s</mark> |